### **DOWNLOADING REGISTRATION & PAYMENT FORMS**

#### FROM email

# YOU WILL REQUIRE ADOBE ACROBAT READER (free) IF USING <u>WINDOWS</u> OR <u>iPAD</u> AND WILL MAKE LIFE EASIER WITH <u>MAC</u>

### WINDOWS USERS

- 1. Double click on the required file and it should load and run in Adobe
- 2. Fill out the form
- 3. Select File / Print if you wish to keep a copy
- 4. Scroll to the top of the form and click on the [Submit Form] button at the top right
- 5. The form will be emailed to us and we will notify you of it's arrival within 48 hours

\*If all else fails you can download the form, print, scan, and email it (or snail-mail it)

## <u>iPAD USERS</u>

- 1. Hold your finger down on the required file and a new box opens. Select "Copy to Adobe Acrobat"
- 2. It will now open correctly displaying the entry fields and the drop-down menus
- 3. Fill out the form
- 4. If you wish to keep a copy, tap on the Share icon (square box with arrow) and select Print
- 5. To email the form, tap on the Share icon at the bottom of the screen, select 'Share File', 'Share Flattened Copy', then select the Mail app
- 6. Email the form to <a href="mailto:flyin@loxtonaero.com">flyin@loxtonaero.com</a> and we will notify you of it's arrival within 48 hours

<u>MAC USERS</u> - If Adobe Acrobat Reader is installed, instructions are basically the same as those for <u>WINDOWS</u> users (above). If using the inbuilt Preview app fllow the steps below:

- 1. Double click the required file and it will load using the inbuilt Preview app. All the entry fields will appear complete with the drop-down menus
- 2. Fill out the form
- 3. Print the form if you wish to keep a copy
- 4. The Preview app does not allow the [Submit Form] button to work, so to email the form to us follow steps 5. and 6. as shown in the iPad instructions